## 「敦とんあるこ」インストール方法について

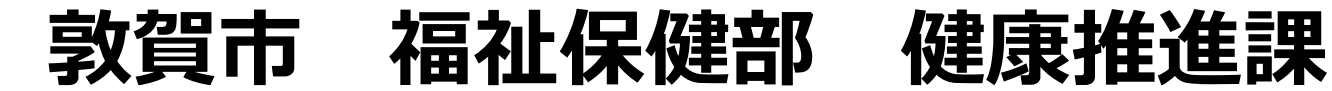

# Androidの場合

# 「Google Fit」をインストールしよう!

#### 1. 「Playストア」を開く

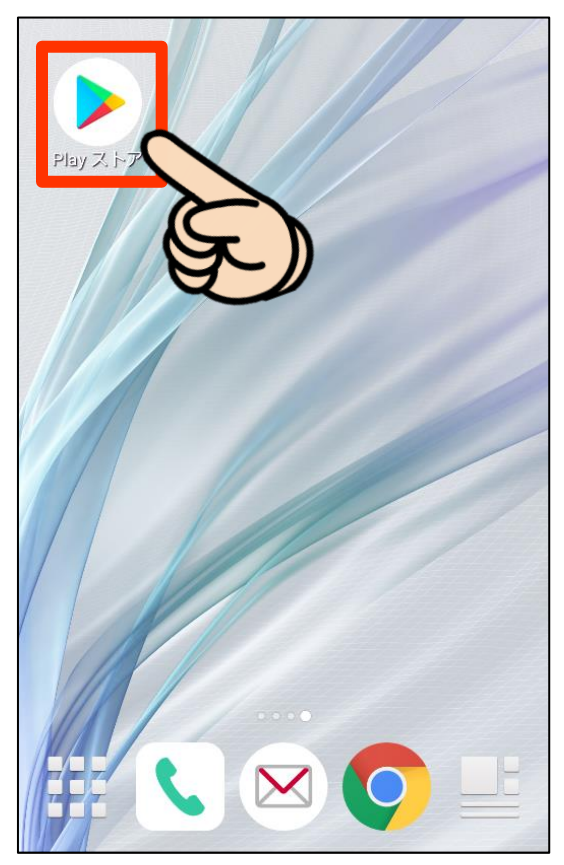

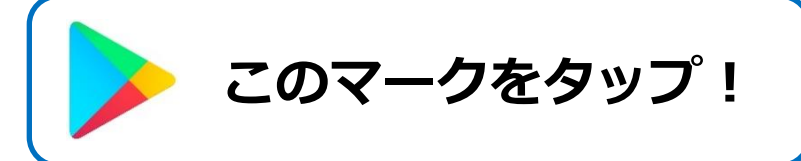

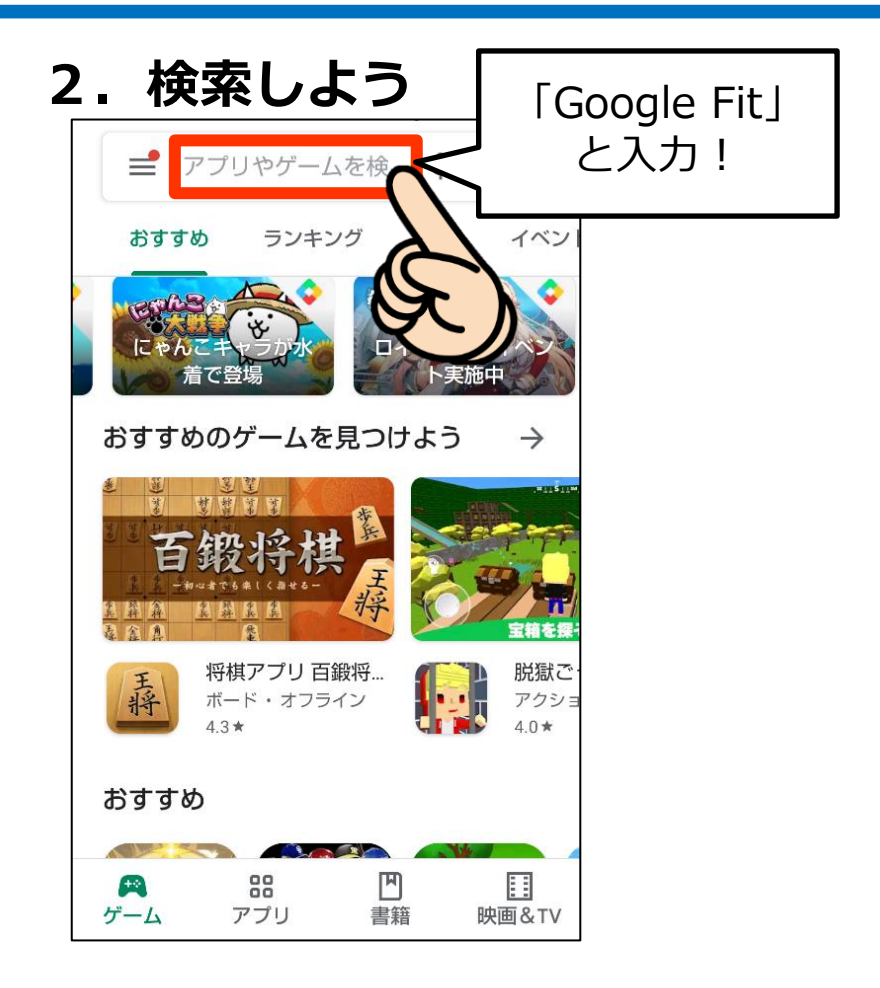

「Google Fit」を検索!

# 「Google Fit」をインストールしよう!

### 3. インストールしよう!

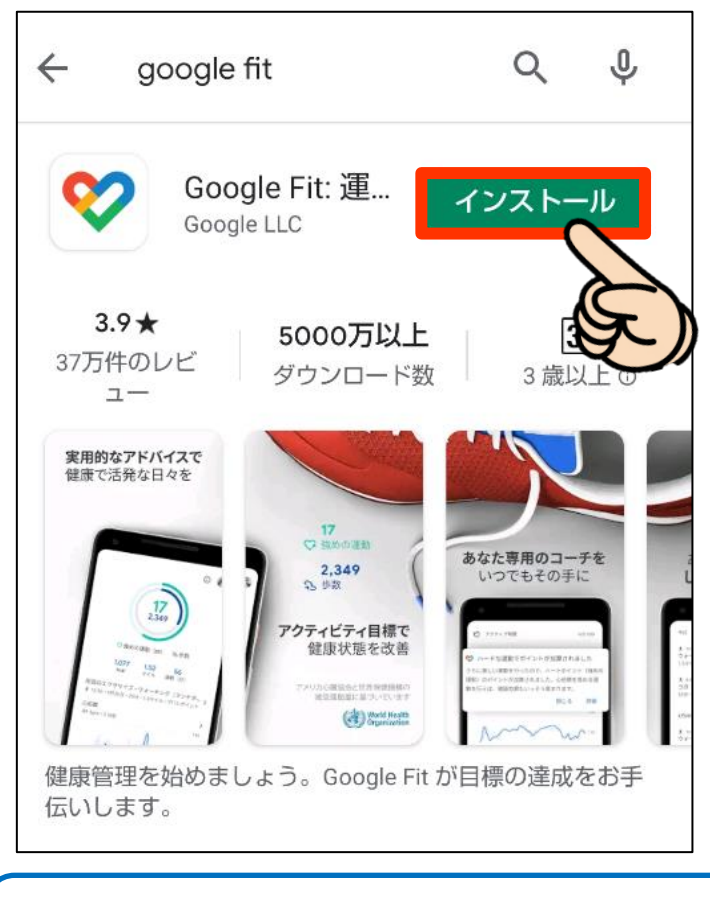

「インストール」をタップ!

#### 4. インストール完了!

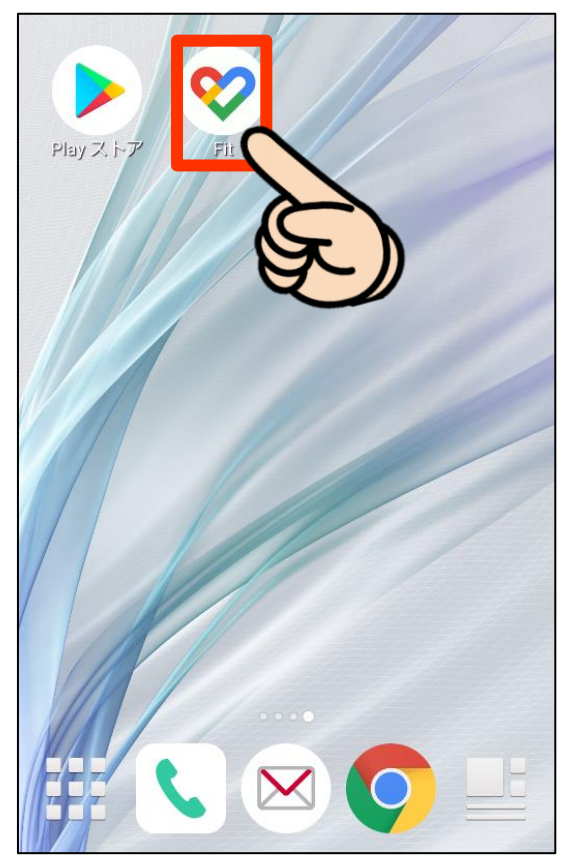

「Google Fit」の インストール完了!

## 1. 「Google Fit」を開く

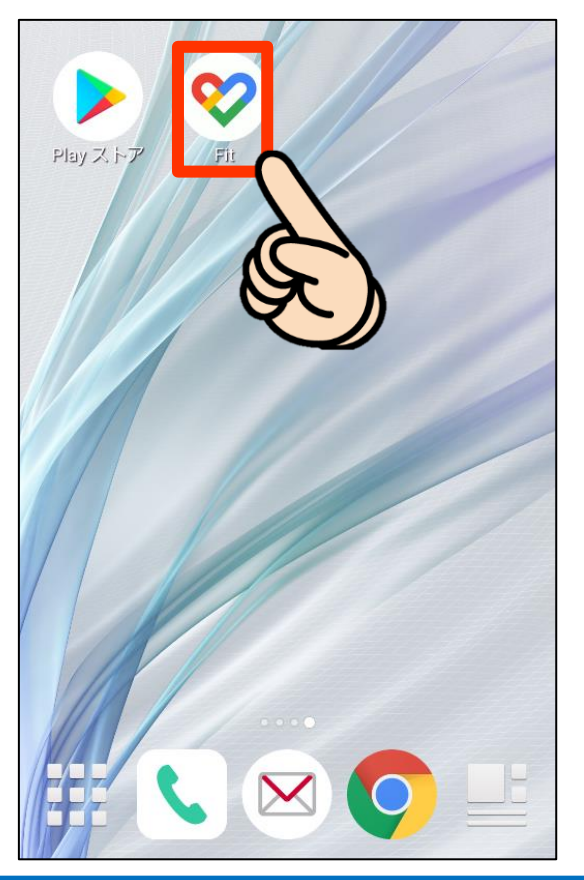

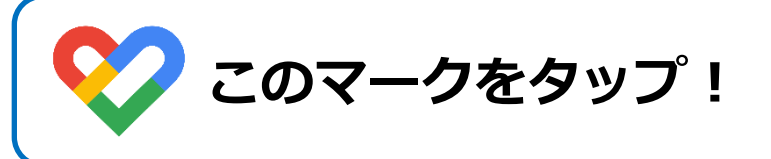

#### 2. Googleアカウントを選択

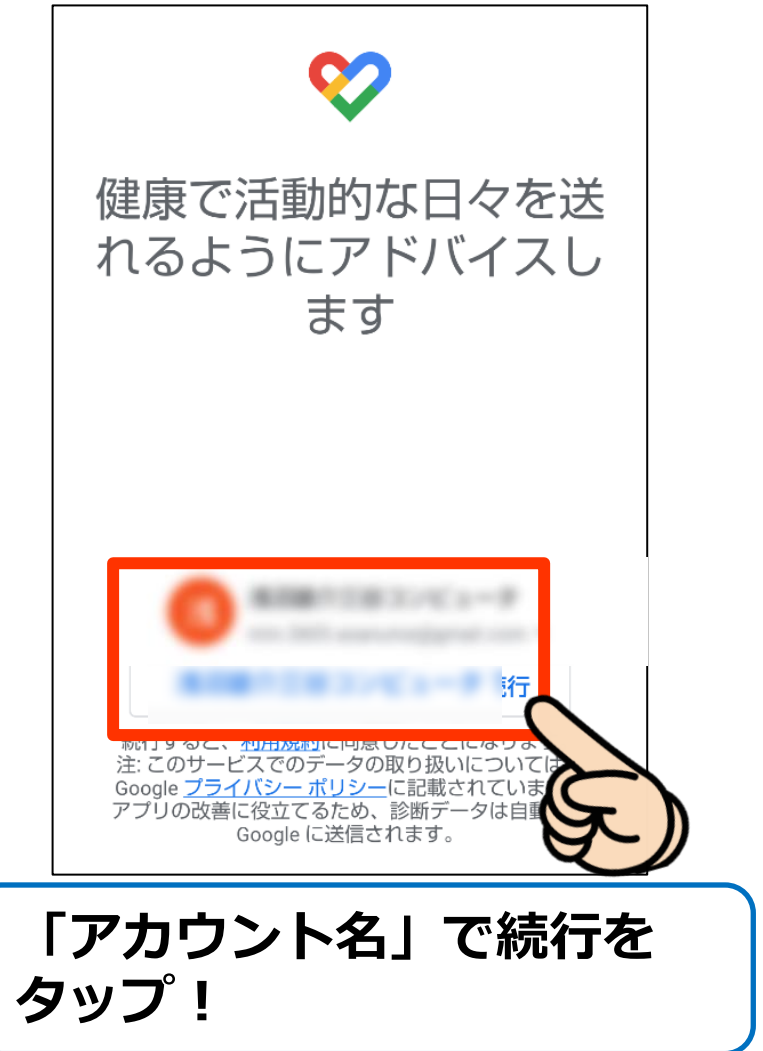

#### 3. 基本情報を設定しよう!

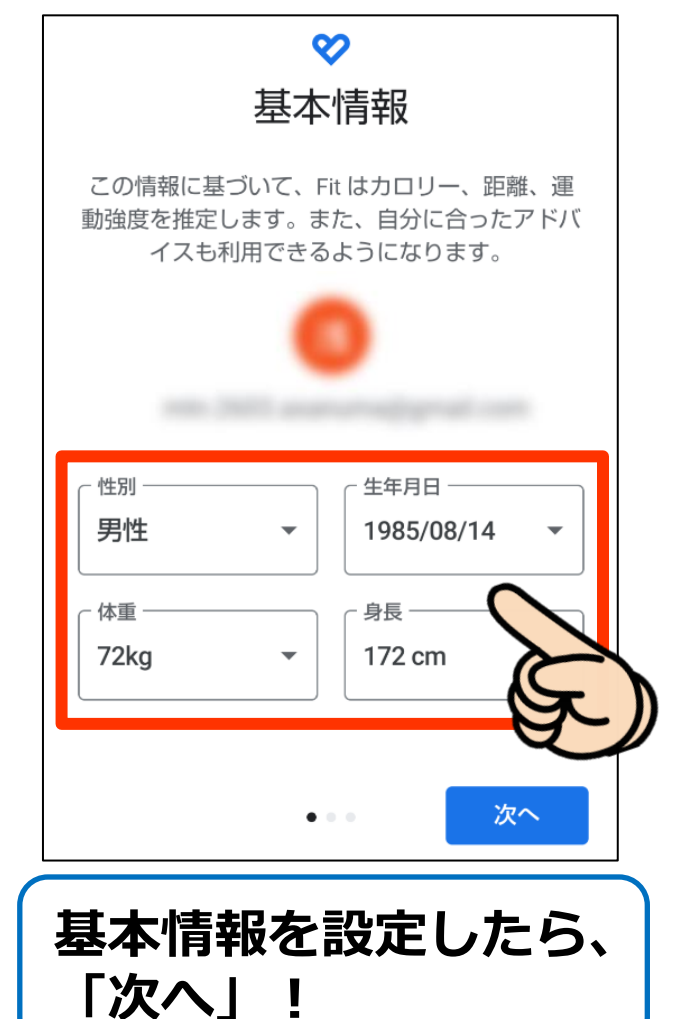

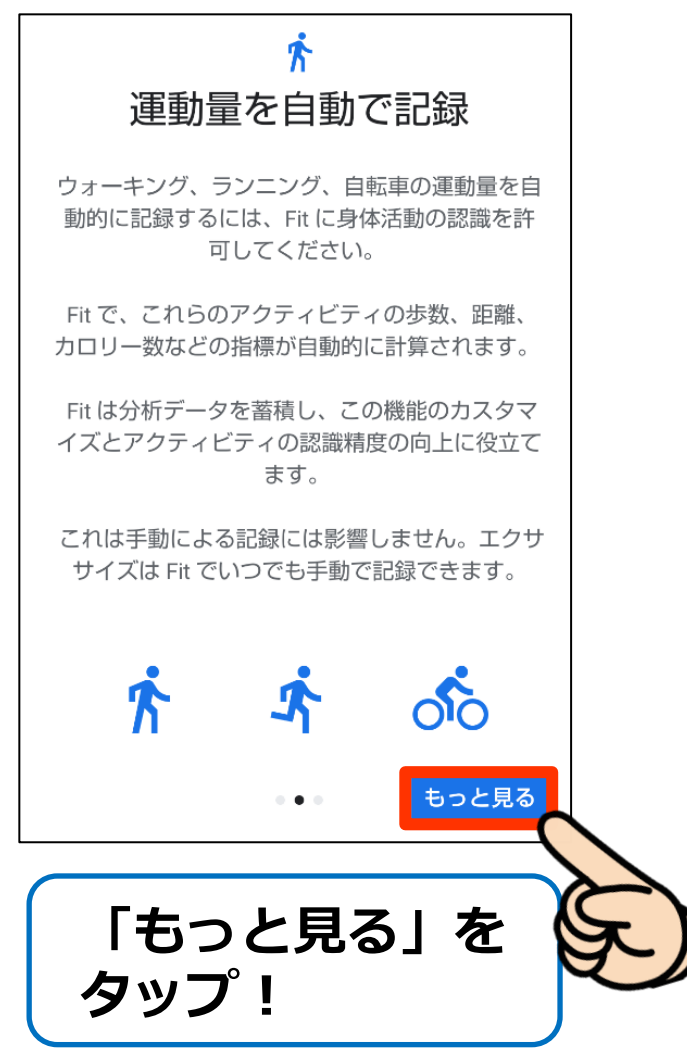

#### 6. 基本情報を設定しよう! 5. 基本情報を設定しよう! $\odot$ 8 運動量を自動で記録 位置情報の使用 ウォーキング、ランニング、自転車の運動量を自 自動的に記録された身体活動を地図上に表示する 動的に記録するには、Fit に身体活動の認識を許 には、常に位置情報を使用することを Fit に許可 可してください。 してください。 Fit で、これらのアクティビティの歩数、距離、 Fit は位置情報をバックグラウンドで使用して、 カロリー数などの指標が自動的に計算されます。 ウォーキング、ランニング、サイクリングの活動 を地図上に表示します。 Fit は分析データを蓄積し、この機能のカスタマ イズとアクティビティの認識精度の向上に役立て ます。 これは手動による記録には影響しません。エクサ サイズは Fit でいつでも手動で記録できます。 龙方 50 オンにする 利用しない . . . ON にする 利用しない . . . 「オンにする」を 「ONにする」を タップ! タップ!

#### 7

#### 7.基本情報を設定しよう! 8. 基本情報を設定しよう! アクティビティの目 ハートポイント(強 めの運動)を獲得す 標の設定 る方法 G ハートポイント(強めの運 動) ペースを上げて目標のポイ ントを獲得しましょう G 3 歩数 その調子で目標を達成しま しょう Google Fit では歩数を測るだけで 早歩き、サイクリング、HIIT トレ なく、健康の増進に役立つハート ーニングなど、心拍数を上げるア ポイント(強めの運動)も記録で クティビティでポイントが加算さ きます れます 次へ 次へ 「次へ」をタップ! 「次へ」をタップ!

#### 9. 基本情報を設定しよう!

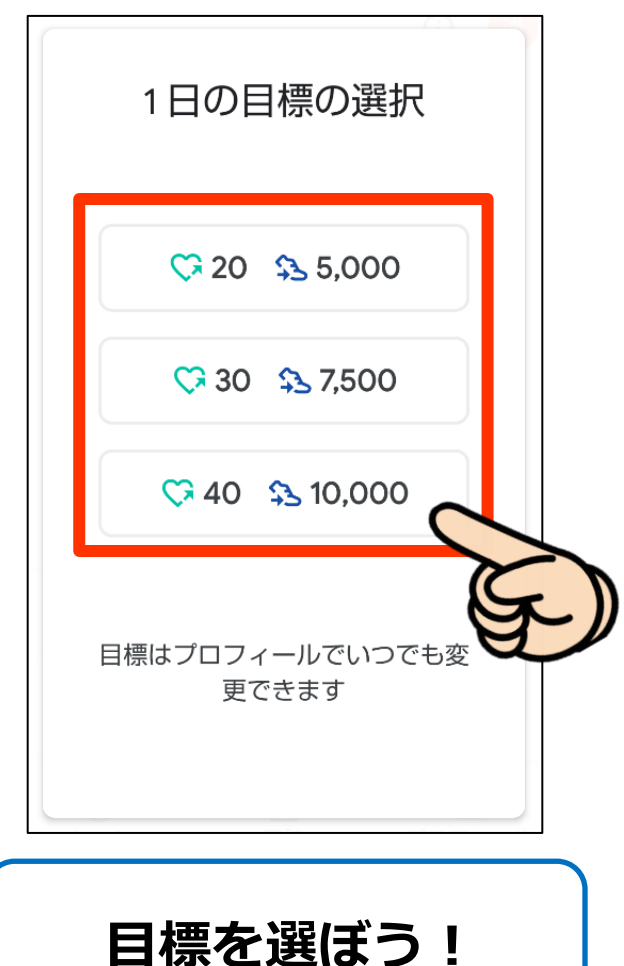

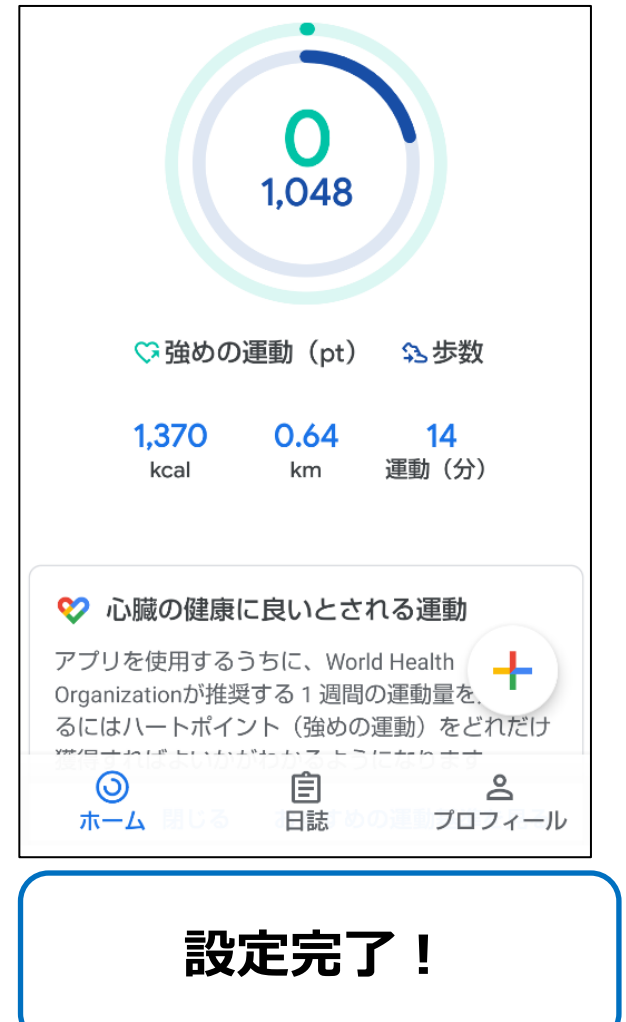

# 1. 「Playストア」を開く

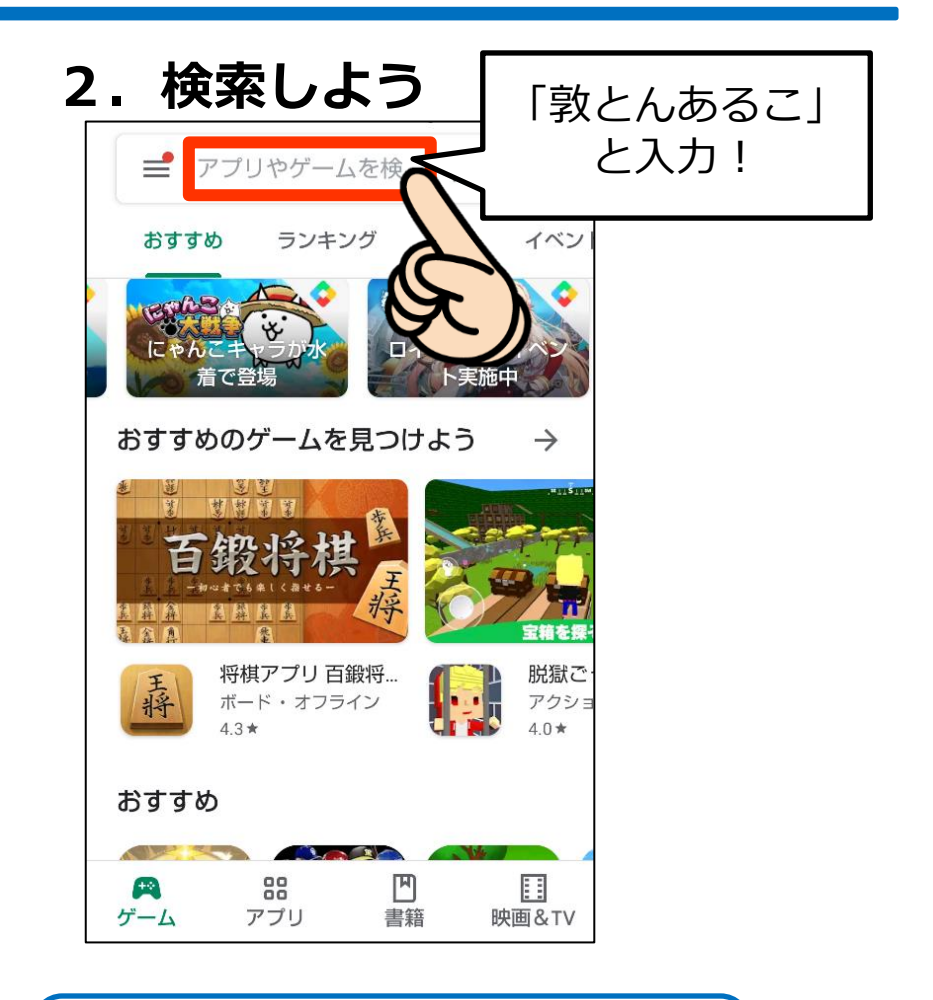

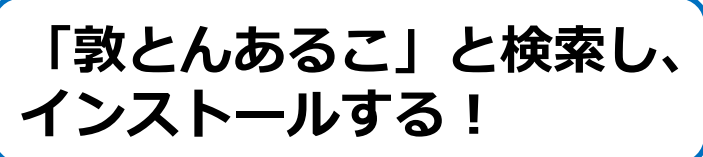

#### 3. インストール完了!

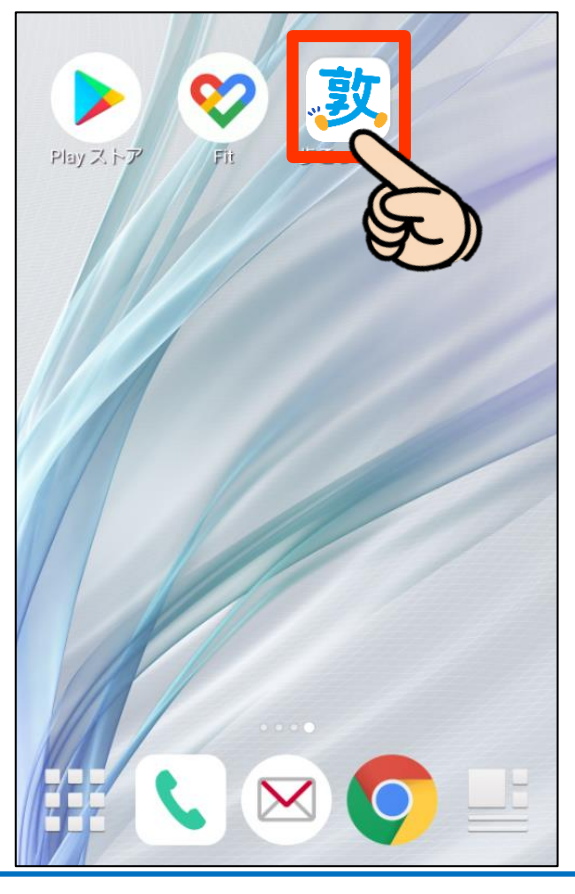

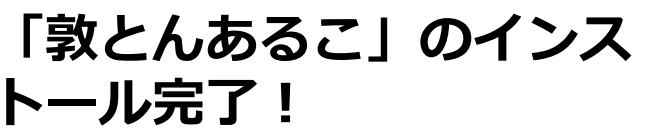

4. アプリを開始しよう!

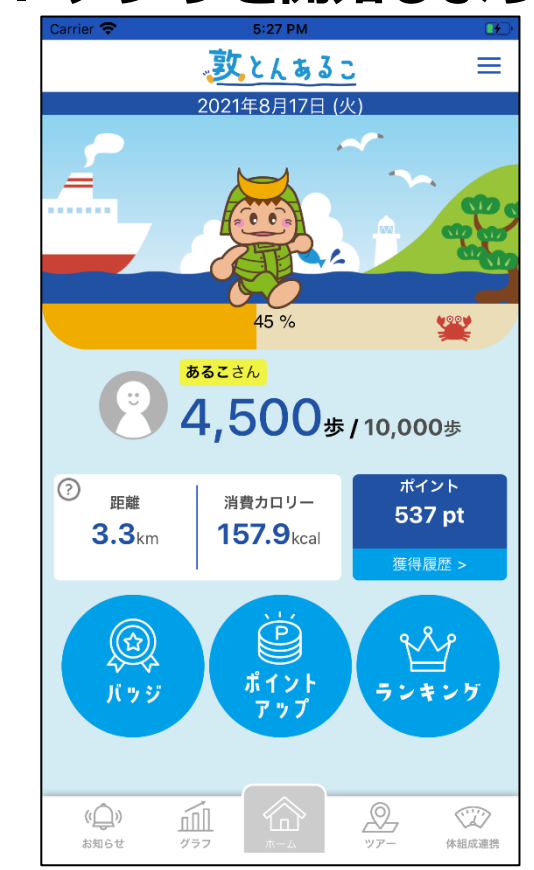

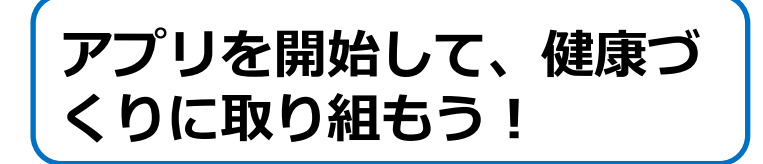

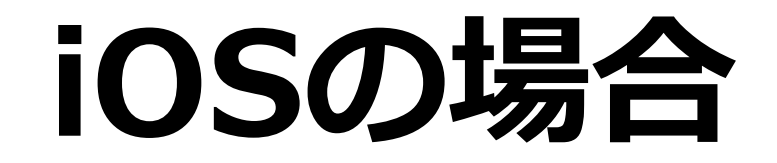

#### 1. 「ヘルスケア」を開く

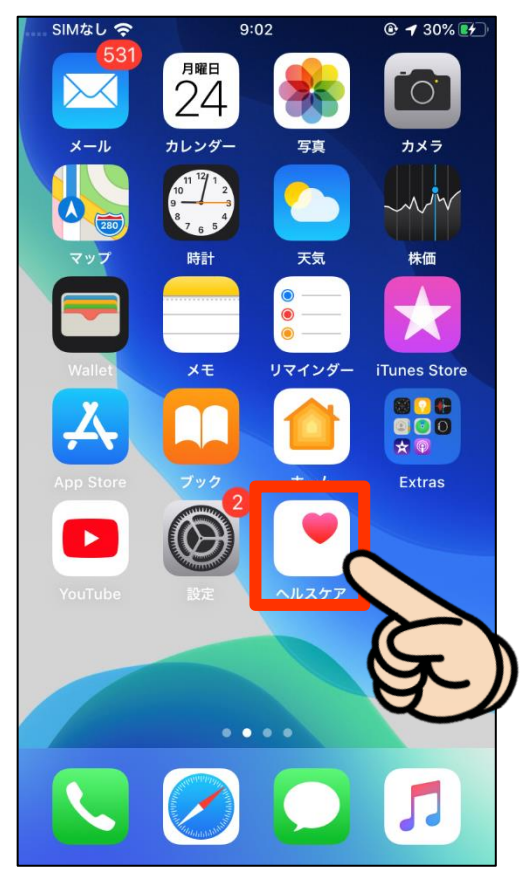

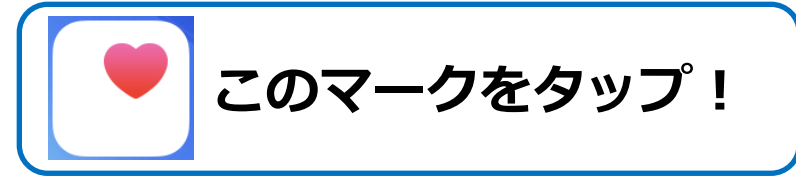

## 2. 「ブラウズ」をタップ!

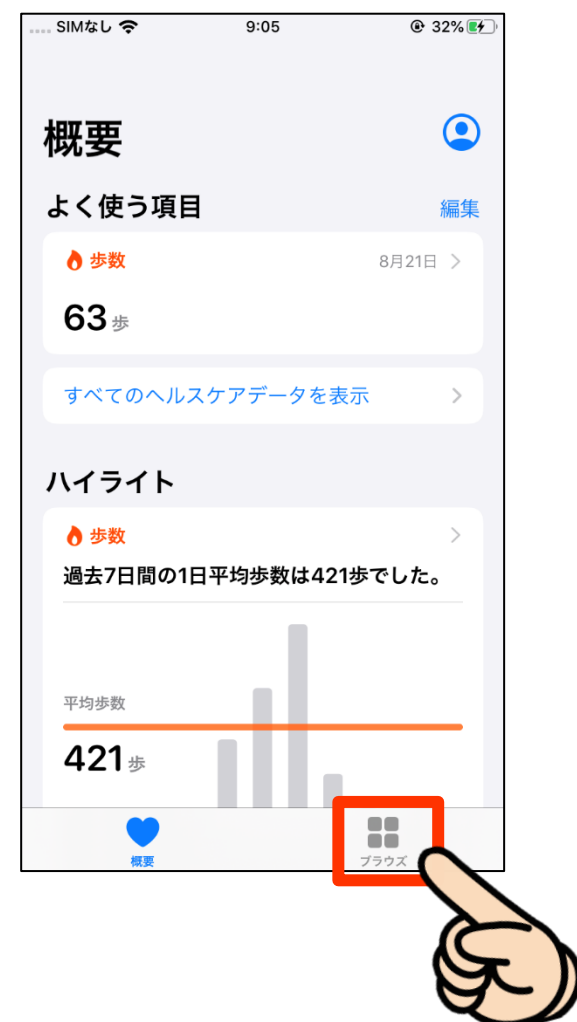

#### 3. 基本情報を設定しよう!

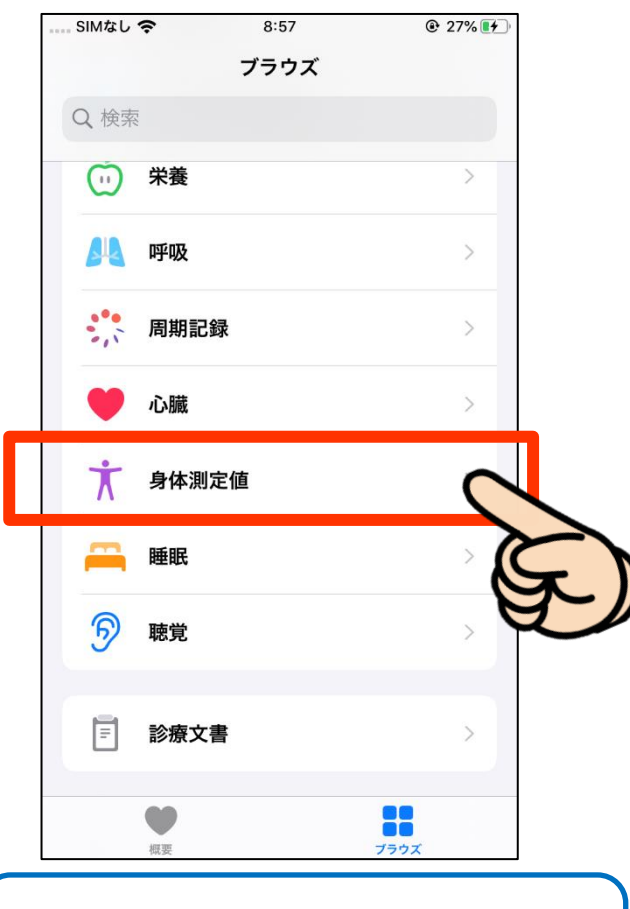

「身体測定値」をタップ!

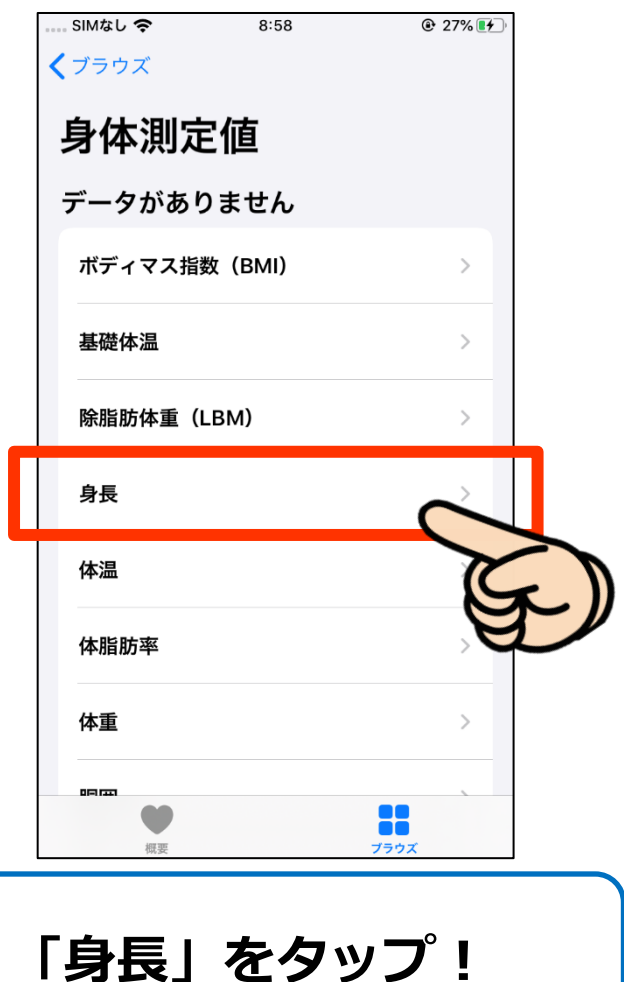

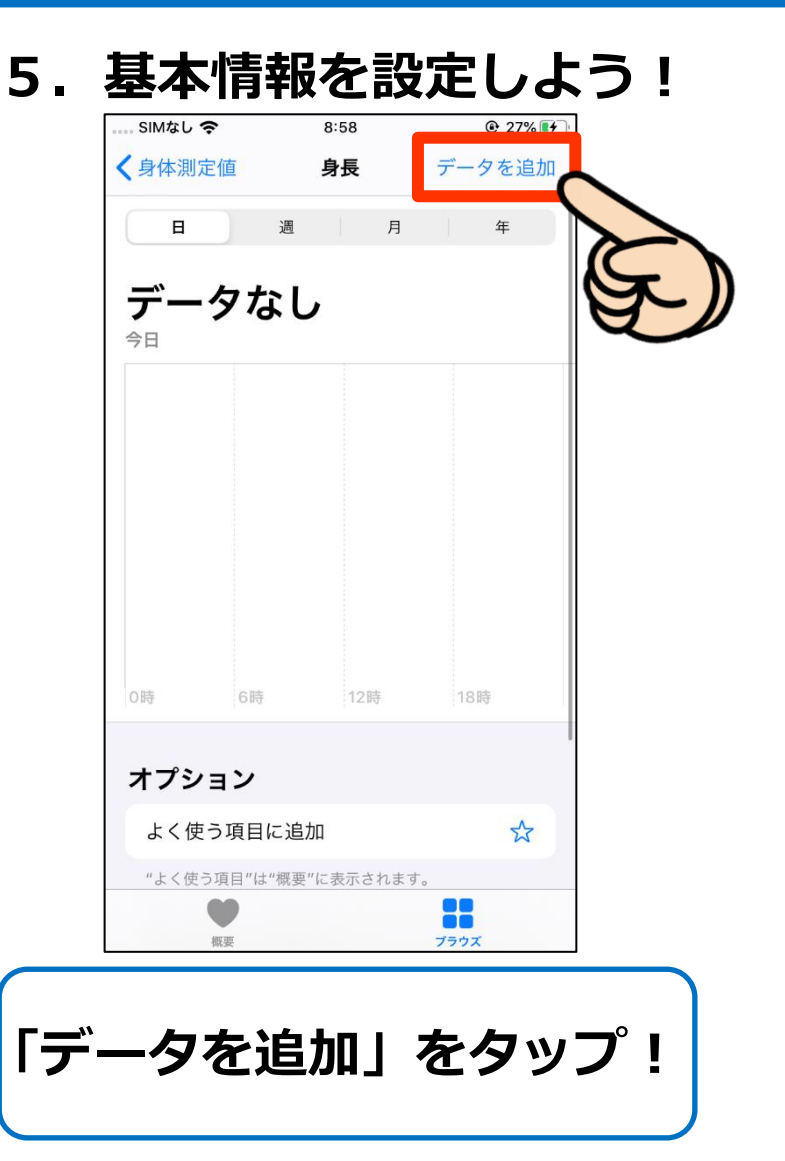

#### 6. 基本情報を設定しよう!

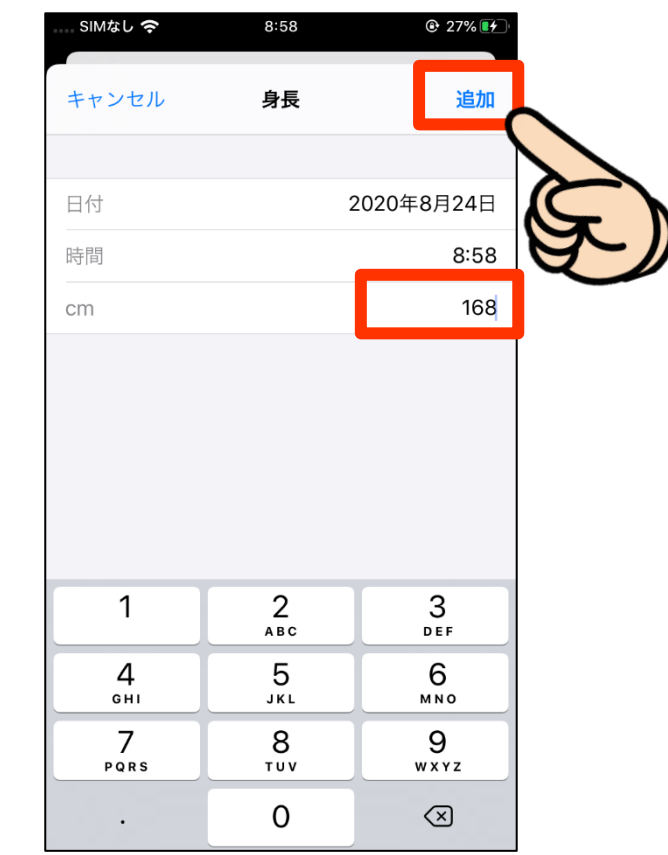

身長を入力して「追加」 をタップ!

#### 7. 基本情報を設定しよう!

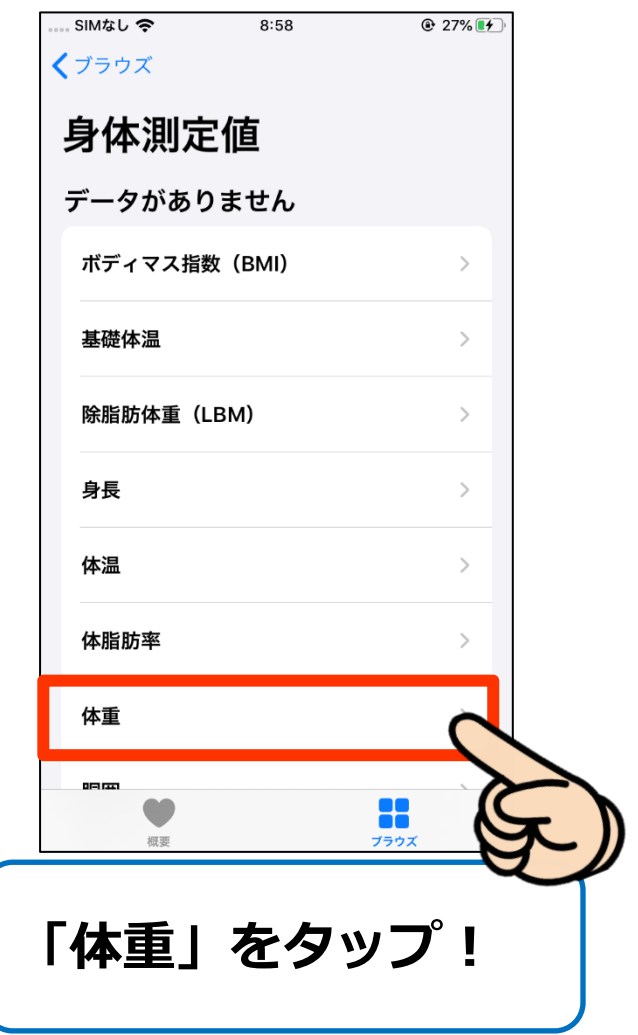

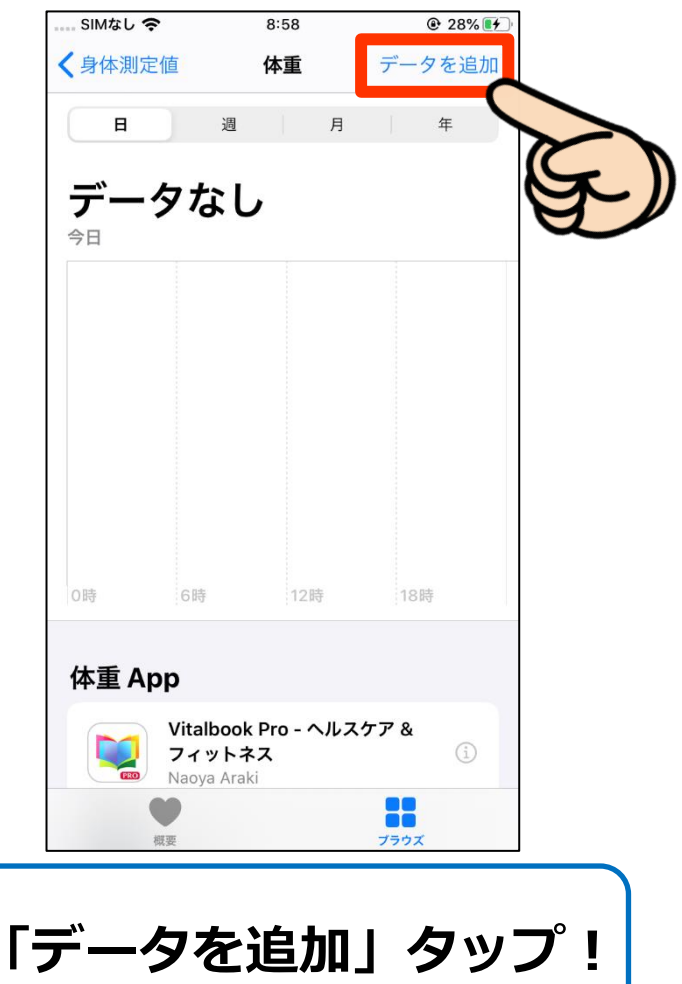

| キャンセル                      | 体重                               |               | 追加                                 |
|----------------------------|----------------------------------|---------------|------------------------------------|
|                            |                                  |               | (                                  |
| 日付                         |                                  | 2020年8        | 月24日                               |
| 時間                         |                                  |               | 8:58                               |
| kg                         |                                  |               | 62                                 |
|                            |                                  |               |                                    |
|                            |                                  |               |                                    |
|                            |                                  |               |                                    |
|                            |                                  |               |                                    |
|                            |                                  |               |                                    |
| 1                          | 2<br>ABC                         |               | 3                                  |
| 1<br>4<br>сні              | 2<br>лвс<br>5<br>JKL             | <u>с</u><br>М | 3<br>16 F<br>6<br>N 0              |
| 1<br>4<br>бні<br>7<br>роях | 2<br>Авс<br>5<br>Јкі<br>8<br>Тиу |               | 3<br>16 F<br>6<br>No<br>9<br>X Y Z |

9

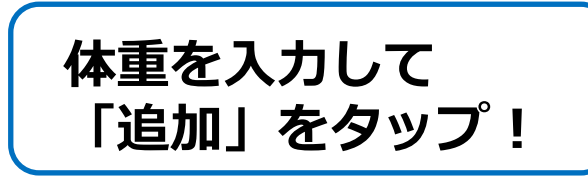

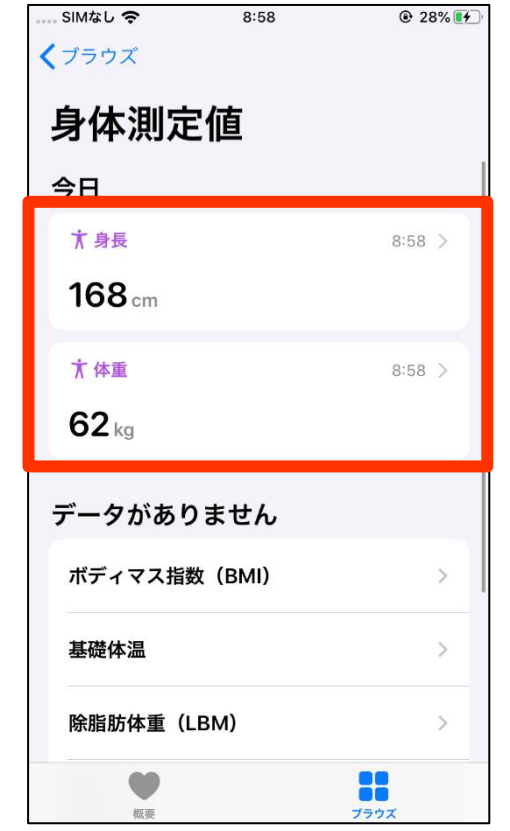

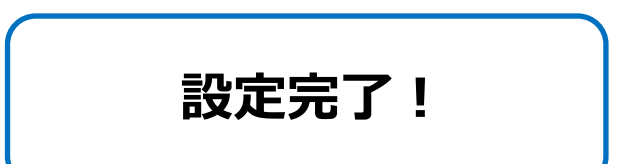

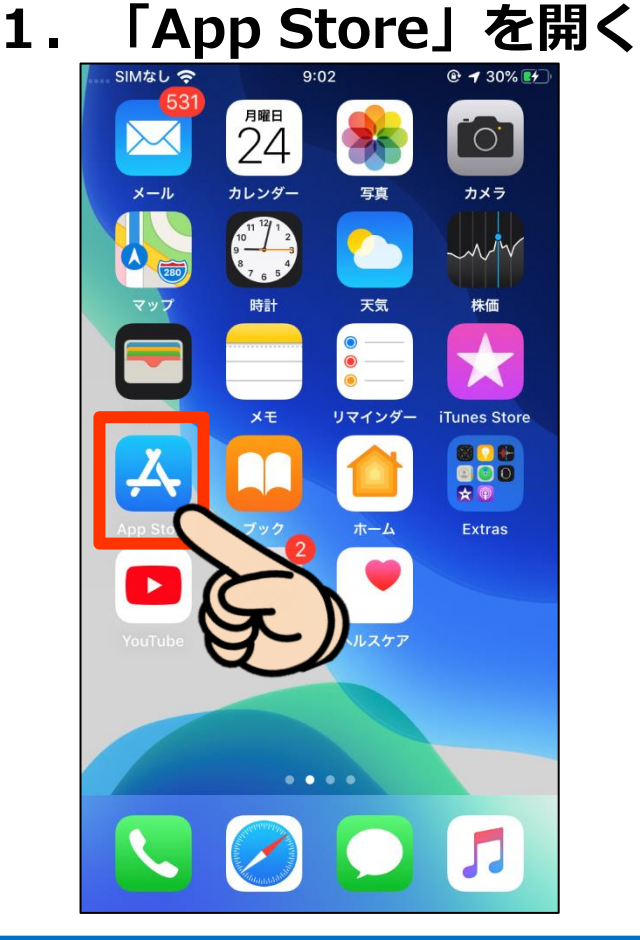

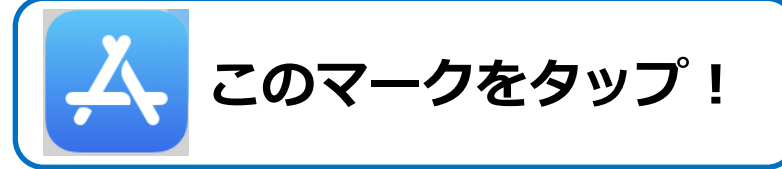

| 検索しよう               | 「敦とんあるこ」            |
|---------------------|---------------------|
| SIMなし 今 9:22        | と入力!                |
| 検索                  |                     |
| Q ゲーム、App、ストーリーなど   | ~                   |
| 見つける                |                     |
| 名刺管理                |                     |
| ロジック                |                     |
| 英語翻訳                |                     |
| ポイントカード             |                     |
| あなたにおすすめ            |                     |
| Rope Rescue! - Uniq | <b>入手</b><br>App内原金 |
| ホームランクラッシュ          | 1#                  |
|                     | Q                   |

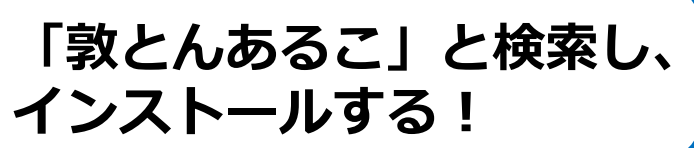

3. インストール完了!

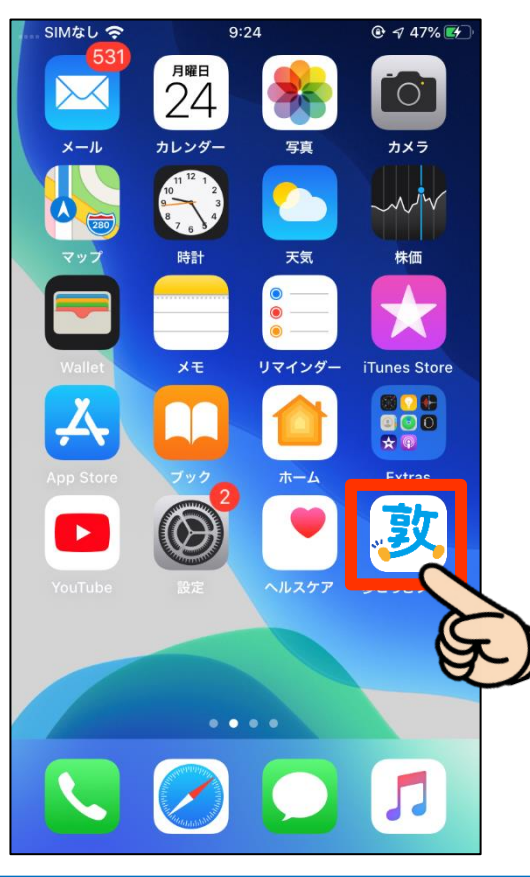

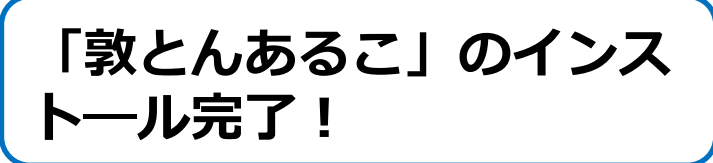

4. アプリを開始しよう!

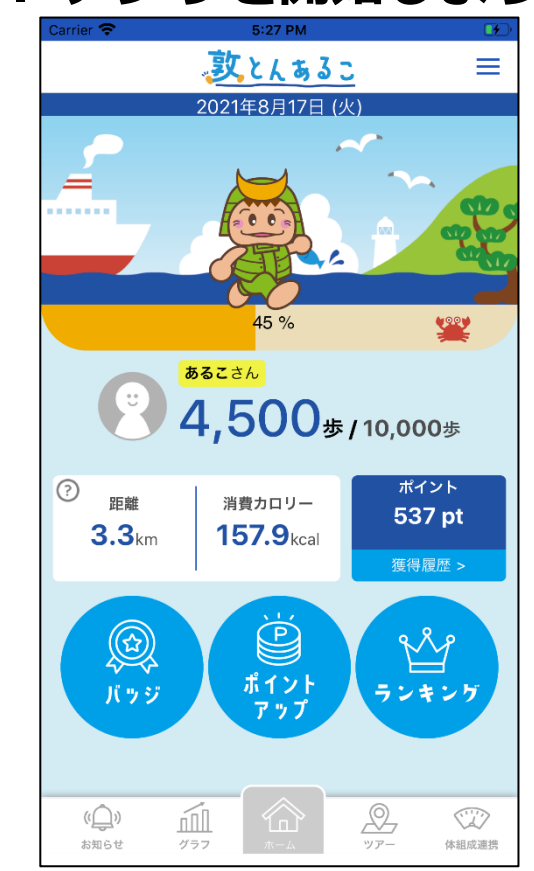

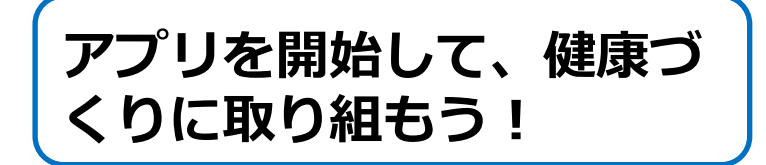